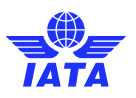

# How to create your Training Account User Guide

If you don't yet have an IATA Customer Portal account, you will need to create one before creating your Training Account.

## 1. Create your IATA Customer Portal account

From the IATA Training website click on 'My Training Account' to create your IATA Customer Portal account.

|                | ABOUTUS ♦ CAREERS ♦ | CONTACT & SUPPORT | AIRLINES MAGAZINI | E                                   |                | s           | Search this website | O,                               |
|----------------|---------------------|-------------------|-------------------|-------------------------------------|----------------|-------------|---------------------|----------------------------------|
| TATA           | PROGRAMS & POLICY   | PUBLICATIONS      | SERVICES          | TRAINING                            | EVENTS         |             | PRESSROOM           | IATA for you                     |
| ome > Training |                     |                   |                   |                                     |                |             |                     | <b>2</b> My Training Account     |
|                |                     |                   |                   | Two great re<br>to <b>advertise</b> | asons<br>here: | 1.<br>sessi | 3M (                | <b>2.4 M</b><br>page views/month |

Enter your email address and click to sign up. We recommend that you use your professional / personal email address. NB: Please do not use a generic shared email address.

| lelc | ome to the IATA Customer Porta                                            |
|------|---------------------------------------------------------------------------|
|      | Log in Sign up for free                                                   |
|      | Join us!<br>Enter your email address to join the IATA Customer<br>Portal. |
|      | Email<br>email@domain.com                                                 |
|      | Sign up                                                                   |
|      | Already have an account?                                                  |
|      | Log in                                                                    |

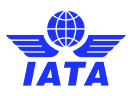

Step 1 - Please complete your personal details.

Step 2 (optional) - Select your work segment. The segment will be used to recommend courses specific to your interests.

| Sign up for free<br>You are creating a user<br>for provide other competer for provide other the            |            | Sign up for free<br>You are creating a user<br>for potential index potential (2022) dominicant |                                                    |  |
|----------------------------------------------------------------------------------------------------|------------|------------------------------------------------------------------------------------------------|----------------------------------------------------|--|
| ① (2)<br>Step 1 Ste                                                                                        | 2)<br>2p 2 | Step 1                                                                                         | (2)<br>Step 2                                      |  |
| First name (Given name)                                                                                    |            | Company Informatic                                                                             | on (optional)                                      |  |
| Last name (Family name)                                                                                    |            | By selecting the segment<br>better offer you the produ                                         | you work for, we can<br>icts and services that you |  |
|                                                                                                    |            | O Airline                                                                                      |                                                    |  |
| Country / Territory of residence                                                                           |            | O Freight Forwarder                                                                            |                                                    |  |
| Switzenand                                                                                                 | ×          | O Travel Agent                                                                                 |                                                    |  |
| By clicking Next you confirm you have read and agree<br>following terms:<br>Privacy Policy<br>Terms of Use | e to the   | Other segments                                                                                 | ~                                                  |  |
| < Back                                                                                                    | Next       | < Back                                                                                         | Next                                               |  |
|                                                                                                    | ame.       | a set and all                                                                                  | terter strait for                                  |  |

### **Email verification**

Once submitted, a pop-up will be displayed and an email will be sent to you.

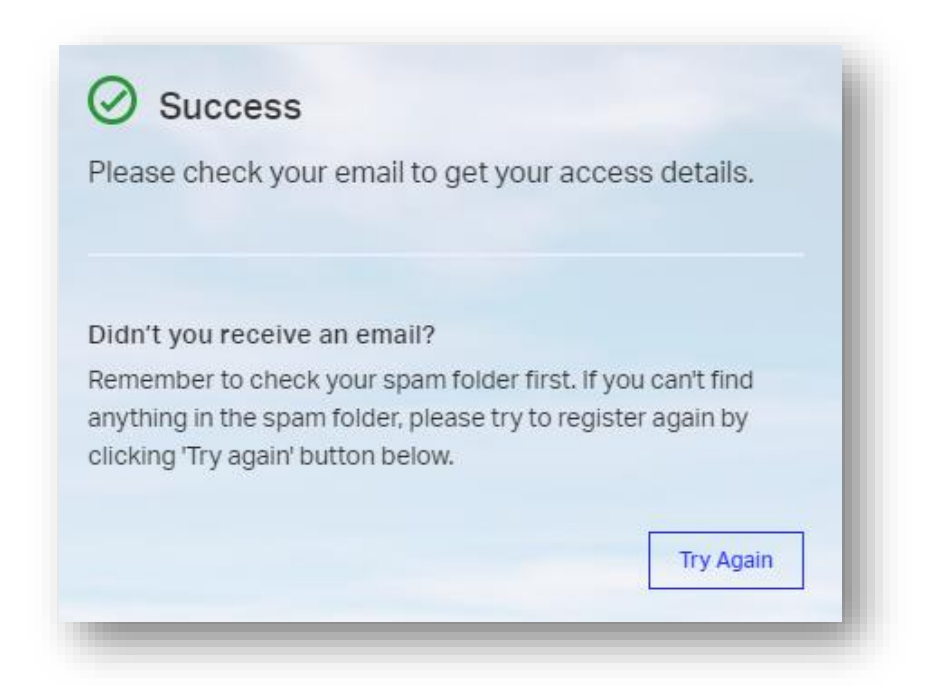

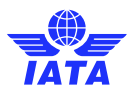

Navigate to your email account and locate the email from IATA. Click on the link to verify your email address and create your IATA Customer Portal account password.

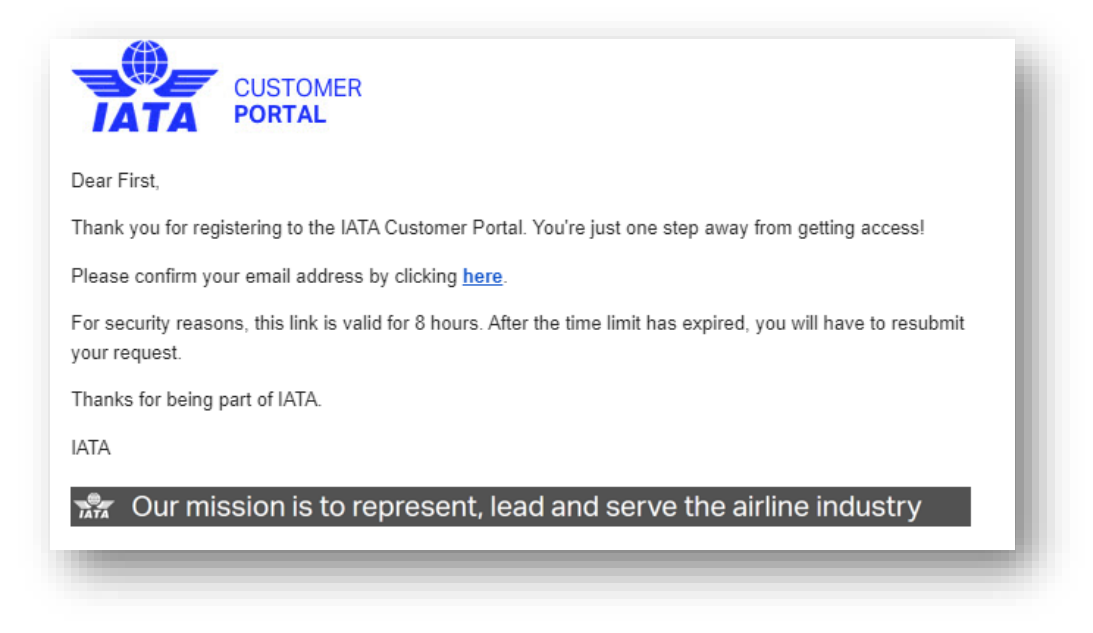

#### **Password creation**

Choose your password to complete your IATA Customer Portal account creation. You can continue to complete your profile or do it later directly from your IATA Customer Portal profile.

| You are creating a password<br>for the control of 20200000 control of the                                                         |                                                                    |
|----------------------------------------------------------------------------------------------------|--------------------------------------------------------------------|
| Your password                                                                                                    |                                                                    |
| Create yourself a password to access the IATA<br>Customer Portal.                                                                 |                                                                    |
| The password should contain:                                                                                                    |                                                                    |
| Minimum 10 characters<br>At least 1 upper-case and 1 lower-case letter<br>At least one number<br>At least 1 symbol (@#\$%^t)_+^&) | ✓ ×                                                                |
|                                                                                                    | Welcome on board                                                   |
| Password                                                                                                    |                                                                    |
|                                                                                                    | Peter Stone                                                        |
| Confirm password                                                                                                    | Your account has been created successfully. You can now            |
|                                                                                                    | discover the standard features within the Portal. Some other       |
|                                                                                                    | features require further details, please complete your Profile for |
| See password                                                                                                    | tull access.                                                       |
| Save                                                                                                    | Skip for Now Complete Your Profile                                 |
| and the second second second second second second second second second second second second second second second                  |                                                                    |

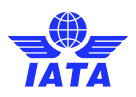

## 2. Create your Training Account

Next, you will need to create your Training Account. Click on the IATA Training icon in 'Favorite Services'.

| in .                     |                | -                             |                |                           |
|--------------------------|----------------|-------------------------------|----------------|---------------------------|
| PS Hello, Pe             | ter!           |                               |                | 15:21<br>22 February 2024 |
| Find services, cases, su | pport and more |                               |                | Advanced Search           |
|                          |                |                               |                |                           |
| Favorite Services        | 7 0            | See All                       | → For You      | M S. Arlusson A           |
|                          | Payment ink    | A Book<br>Store<br>Book Store | Rewarding C    | areer In Aviation In 2024 |
| Training                 | - O Pr         | Request<br>Access             |                |                           |
| Training Platform (LMS)  | Payment Link   |                               | Poly U O I D T |                           |

#### **Personal details**

Enter your date of birth and confirm if you have taken an IATA course before.

| * Date of Birth      |                   |                                        |
|----------------------|-------------------|----------------------------------------|
| 2/7/2000             | 苗                 |                                        |
|                      |                   |                                        |
|                      |                   | was hafana) a                          |
| Have you taken an    | IATA Training co  | rse before?                            |
| ◯ No ◯ Yes           | I'm not sure      |                                        |
| By clicking Next you | ı confirm you hav | e read and agree to our Privacy Policy |
|                      |                   | Novt                                   |

If you clicked 'Yes', please enter the email address you used at that time, to transfer your previous training record into your new profile. Once you have verified your old email address, your Training Account will be created.

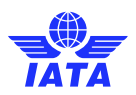

| 2/1/2000            | ÷                |                  |             |                                |                           |      |
|---------------------|------------------|------------------|-------------|--------------------------------|---------------------------|------|
|                     | _                |                  |             |                                |                           |      |
|                     |                  |                  |             |                                |                           |      |
|                     |                  |                  |             |                                |                           |      |
| ave you taken an    | IAIA Iraining c  | ourse before?    | 0           |                                |                           |      |
| 🔵 No 💿 Yes          | I'm not sure     | 3                |             |                                |                           |      |
|                     |                  | 0                |             |                                |                           |      |
| The email addres    | s you have prov  | /ided is already | associate   | d with an exi                  | sting user.               |      |
| Please check that   | t the email addr | ess you provide  | ed is corre | ct and click                   | next if you v             | vish |
| address, we will m  | ierge your train | ing accounts. F  | rom then o  | s to the abov<br>on, please co | ve email<br>ontinue to lo | ogin |
| with email@dor      | nain.com only    | /                |             |                                |                           | -    |
|                     |                  |                  |             |                                |                           |      |
| previousem          | ail@domai        | in.com           |             |                                |                           |      |
| pretiousein         |                  |                  |             |                                |                           |      |
|                     |                  |                  |             |                                |                           |      |
|                     | <i>6</i>         |                  |             | Deit ve et v De li             |                           |      |
| y clicking Next you | i confirm you na | ave read and ag  | gree to our | Privacy Poli                   | су                        |      |
|                     |                  |                  |             |                                |                           |      |
|                     |                  |                  |             | Next                           |                           |      |
| С                   | ancel            |                  |             |                                |                           |      |

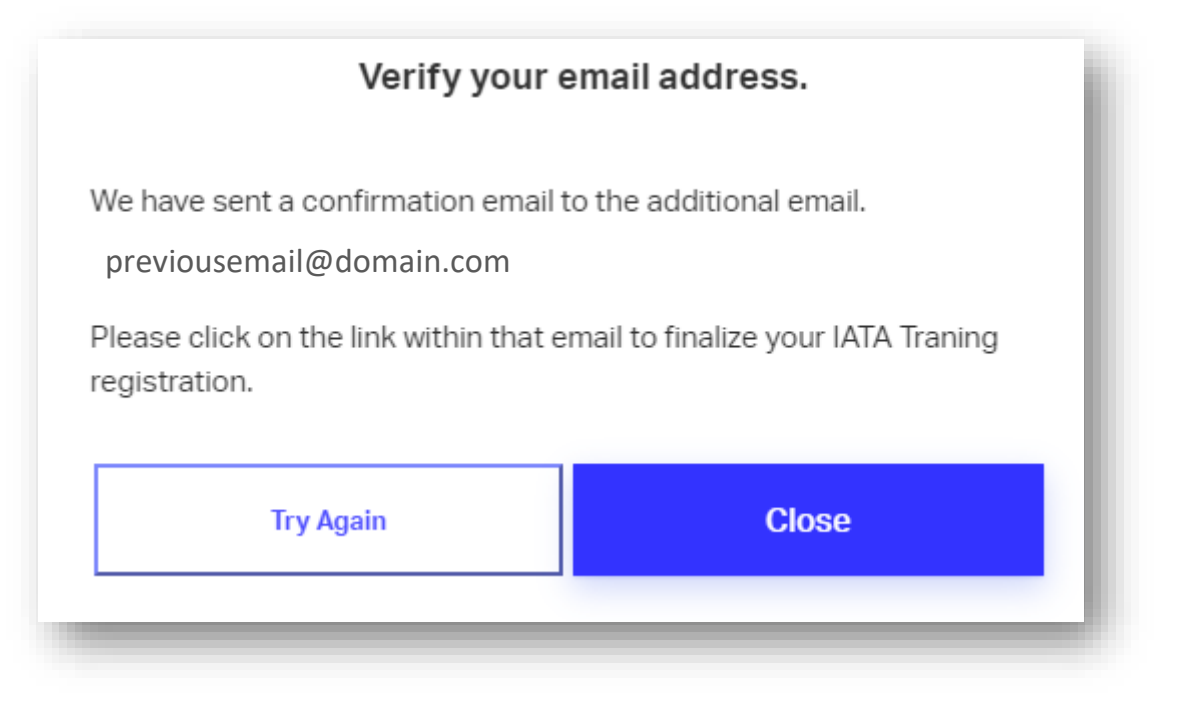

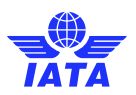

If you select 'No' or 'I'm not sure' you will be directed to create your Training Account and will be able to access your Training Dashboard.

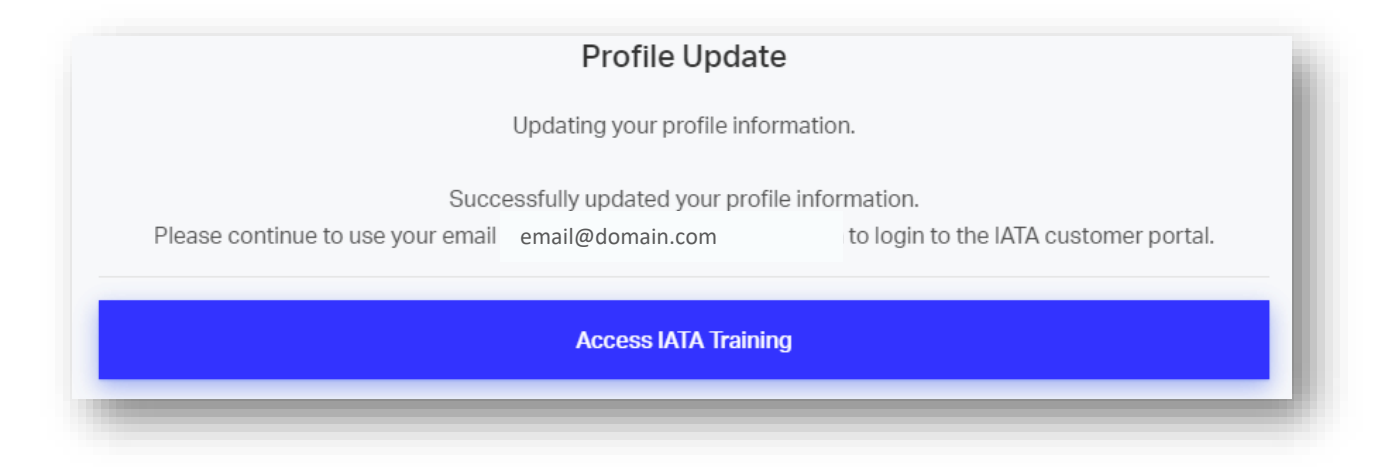

Click on 'Access IATA Training' to be directed to your IATA Training Dashboard.

If you have any questions or need any support, please contact us by opening a case on our Customer Portal.